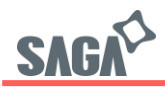

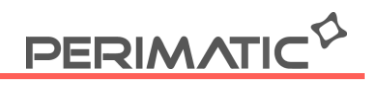

## **Configuration de la fonction Auto LF (Line Feed)**

Une fois l'imprimante branchée, ouvrez l'utilitaire Printer test disponible sur notre site

- 1. Sélectionner le port
- 2. Le type d'imprimante
- 3. Renseigner le type de code, ici "Hex"

4. Entrez l'Hexadécimal suivant : 1F 1B 1F 00 00 01 88 01, pour activer la fonction Auto Line Feed

5. Cliquez sur Print pour valider l'Hexadécimal. L'imprimante bipera 2 fois pour confirmer votre envoi de code.

6. Pour désactiver la fonction Auto Line Feed, répéter les étapes 1 à 3

7. Entrez l'Hexadécimal suivant : 1F 1B 1F 00 00 01 88 00

8. Cliquez sur Print pour valider l'Hexadécimal. L'imprimante bipera 2 fois pour confirmer votre envoi de code.

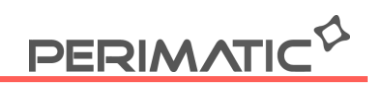

|--|

| Signation and the state of the state of the |              |                                                             | <u> </u> |
|----------------------------------------------------------------------------------------------------|--------------|-------------------------------------------------------------|----------|
| Port Select<br>© LPT © COM  © USB © NET                                                                                                    | Printer Type | POS-76                                                      |          |
| LPT Set         COM Set         1           LPT1          COM1         9600                                                                                                    | - RTS        | 2                                                           |          |
| NET Set<br>Local IP: 192 . 168 . 11 . 174                                                                                                    | Refresh      |                                                             |          |
| Printer IP: 192 . 168 . 123 . 100                                                                                                    | Connect      | Ping                                                        |          |
| New IP: 192 . 168 . 1 . 100                                                                                                    | Set New IP   | NetMonitor                                                  |          |
| New ID: 0 . 0 . 0 . 0                                                                                                    | New ID       | (Set last four ID)                                          |          |
| Content: Rep: 1 VHEX Clear                                                                                                    | AutoSend Cyc | 500 ms 🗖 CutPaper                                           | 5        |
| 1F 1B 1F E0 13 14 m n t mode 4                                                                                                    |              | Print                                                       |          |
| Remark:                                                                                                    |              |                                                             |          |
| m=0 Close                                                                                                    |              | Cut Paper                                                   |          |
| m=0 Close<br>m=1 open<br>n: 1<=n<=20, times for alarm<br>t: 1<=t<=20, Blink interval time t*50 ms                                                                                                    |              | Cut Paper                                                   | wer      |
| m=0 Close<br>m=1 open<br>n: 1<=n<=20, times for alarm<br>t: 1<=t<=20, Blink interval time t*50 ms<br>mode=0 Close                                                                                                    |              | Cut Paper<br>© Open cash drav<br>Traditional                | wer      |
| m=0 Close<br>m=1 open<br>n: 1<=n<=20, times for alarm<br>t: 1<=t<=20, Blink interval time t*50 ms<br>mode=0 Close<br>model=01 alarm no blink<br>model=02 blink no alarm<br>model=03 blink with alarm                                                                                                    |              | Cut Paper<br>© Den cash drav<br>Traditional<br>Driver Print | wer      |
| m=0 Close<br>m=1 open<br>n: 1<=n<=20, times for alarm<br>t: 1<=t<=20, Blink interval time t*50 ms<br>mode=0 Close<br>model=01 alarm no blink<br>model=02 blink no alarm<br>model=03 blink with alarm                                                                                                    |              | Cut Paper<br>Open cash drav<br>Traditional<br>Driver Print  | wer      |

Modifié le 05/10/2022, v2

Z.A.C. De la Princetière – 12, Avenue des Forgerons – 44730 Saint Michel-Chef-Chef - Tél. +33 (0)2 28 53 01 01 – Fax. +33 (0)2 28 53 01 00 Mail. contact@perimatic.eu Site : www.perimatic.eu

S.A.PERIMATIC Société Européenne au capital de 350 100 € - RCS Saint-Nazaire B 421581 091 - NACE 4666 Z - SIRET 421 581 09100046 - Code TVA FR 55 421 581 091